# **Google Docs: Getting Started**

# What is Google Docs?

Google Docs is a free, web-based program that you can use to create, publish, and collaborate on publications. Your files can be stored online, as well as downloaded to your station. The share, revisions, and publish features make this a powerful instructional tool.

- Create documents, spreadsheets, slideshows, drawings, and online forms.
- Upload any type of file up to 100 MB
- Invite others by e-mail address or using a Shared Folder, to edit or view your documents, presentations, forms and spreadsheets.
- View your documents', presentations' and spreadsheets' revision history and roll back to any version.
- Publish documents online to the world as Web pages, or post documents to your blog.
- Download documents to your station to open in MS Office.

# What is Google Apps?

Google Docs is one of the tools in our Willard Google Apps account. Some of the other tools in our Google Apps account include: calendar, website creator, and discussion groups.

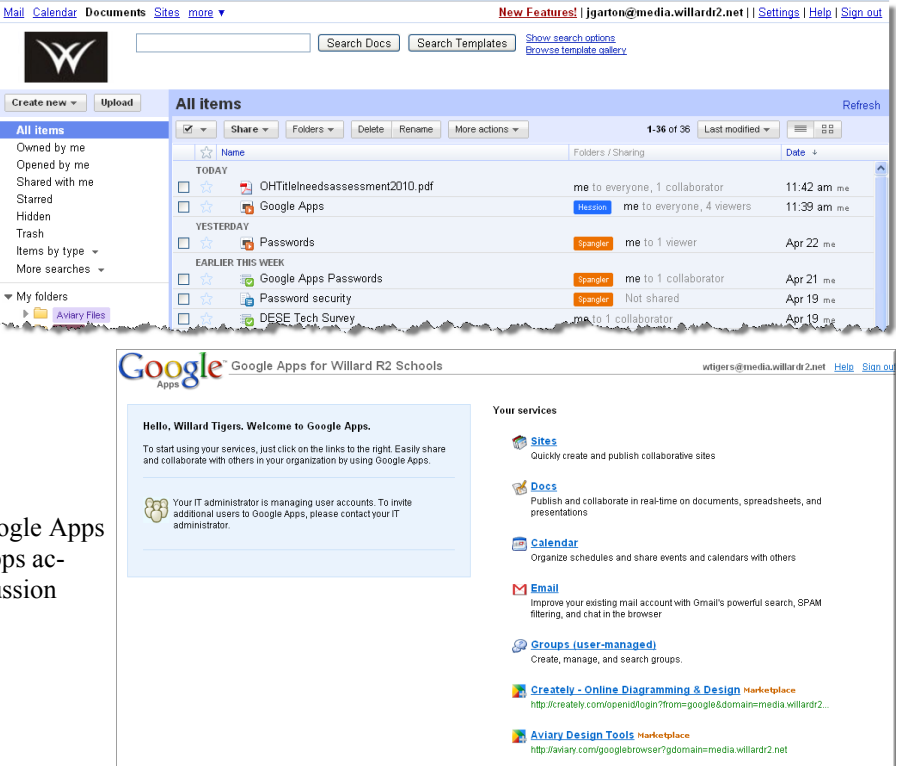

# **Advantages**

- Helps to promote writing as a process, group work, and peer editing skills.
- Easily share and publish work
- Access documents from any computer that has Internet access
- Saves automatically
- Monitor student work easily from any computer with Internet access
- Leave comments and suggestions at any point in the assignment
- Use Revisions History to see which student contributed what, when
- Gives students an authentic audience for their work
- Improves students' attitudes toward writing and revision.
- Access any file from any station.

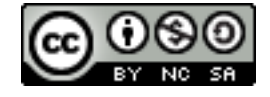

#### Logging in

It's possible to view a document, spreadsheet or presentation without a Google Account (via an invitation), but an account is required to edit. Email your building's Instructional Specialist to request a teacher account be created for you.

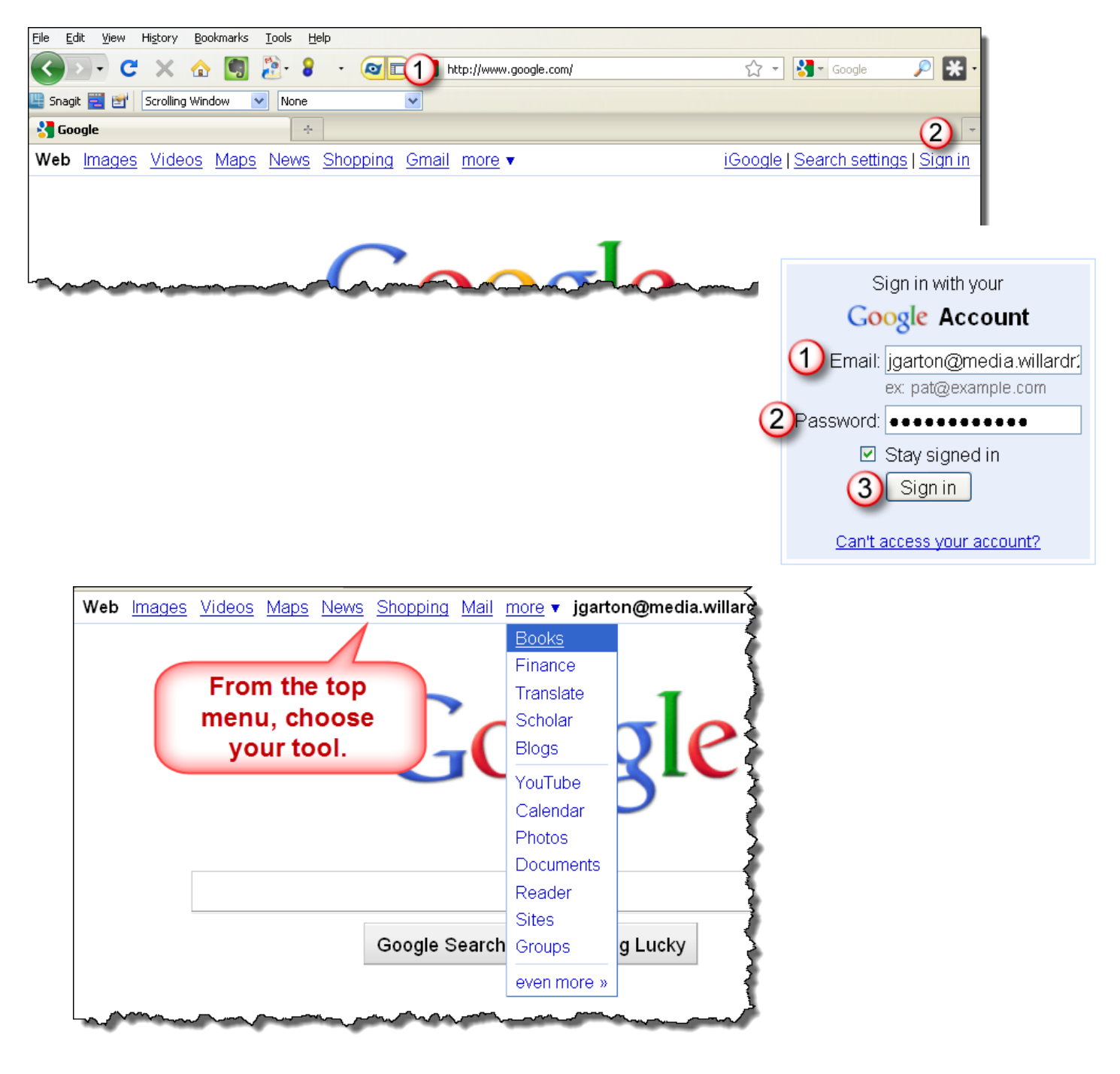

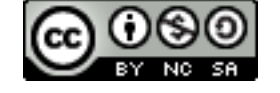

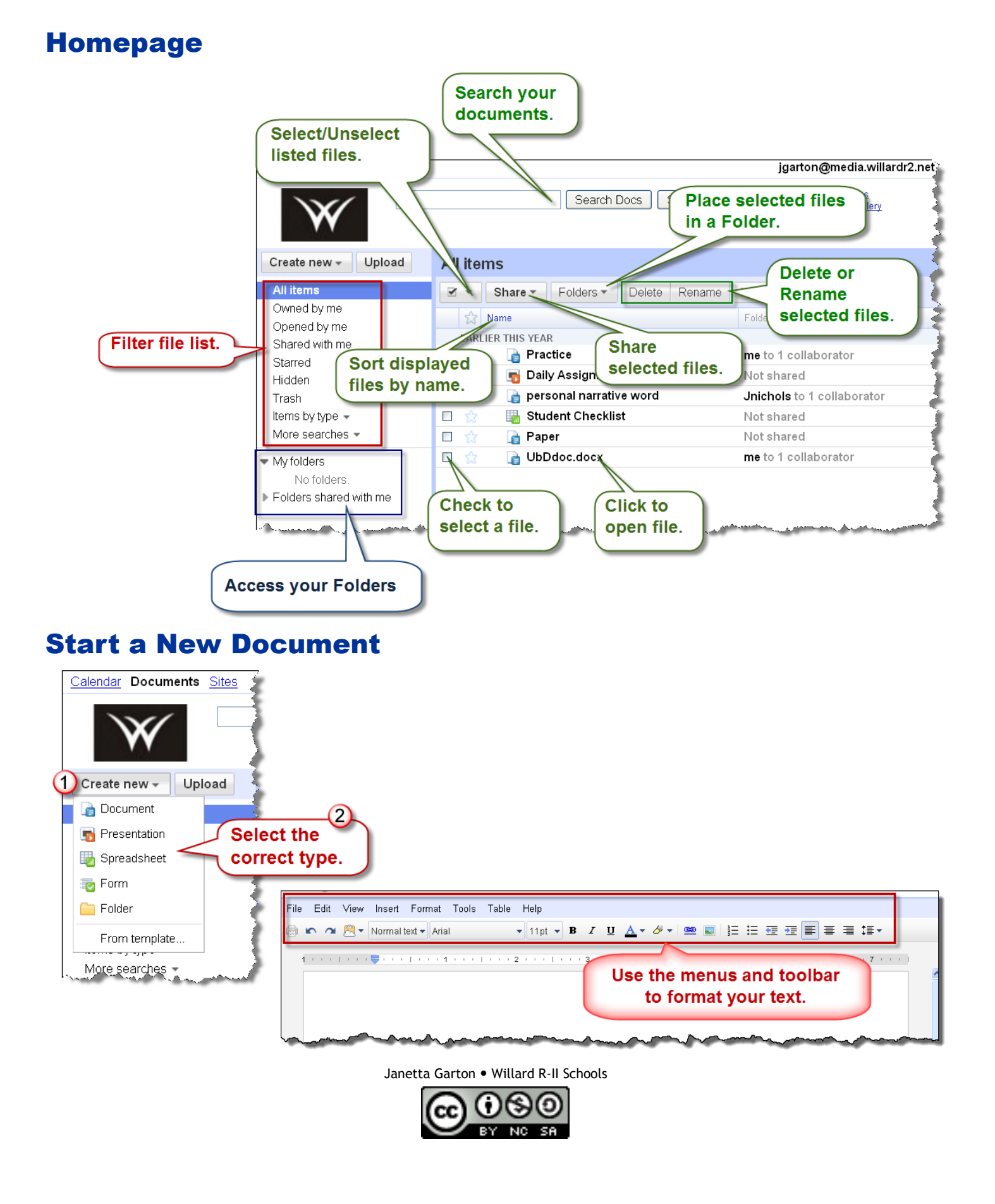

# **Copy, Cut, and Paste**

When working in a browser, you often must use keyboard shortcuts to copy, cut and paste, as opposed to using menus.

| Copy  | Ctrl C |
|-------|--------|
| Cut   | Ctrl X |
| Paste | Ctrl P |

If the formatting of your pasted content is messed up, or the test doesn't respond when you attempt to format it, erase the hidden formatting by first selecting all the text. Then click the Format

| mat Slide Ta                                                                                                    | ble Help                                                                                                    |               | Presentation                                                                                                    |                                                                                                    |
|----------------------------------------------------------------------------------------------------|----------------------------------------------------------------------------------------------------|---------------|----------------------------------------------------------------------------------------------------|----------------------------------------------------------------------------------------------------|
| <b>i</b>                                                                                                    | 🛚 🤶 🗸 🏋 🖉                                                                                                    | +             |                                                                                                    |                                                                                                    |
| Normal                                                                                                    | 👻 36pt 🔍                                                                                                    | BI <u>U</u> A | 🖉 🕶   Link   🗄 🗄 🖽 🎫                                                                                                    | ! ≡ ≡ ≡ × ×² ×₂ <u>T</u>                                                                                                    |
| a constraint and the second second second second second second second second second second second second second | and the second second s |               | and the second second sec | and the second second s |

#### Document & Spreadsheet

| (1) | Format            | Table      | Tools | Help  |        |  |
|-----|-------------------|------------|-------|-------|--------|--|
| -   | Document settings |            |       |       |        |  |
|     | Align 🕨           |            |       |       |        |  |
|     | Para              | agraph s   | tyles |       | ►      |  |
|     | Cha               | nge list : | style |       |        |  |
|     | ABC Strik         | ethroug    | h     |       |        |  |
|     | ײ Sup             | erscript   |       |       | Ctrl+. |  |
|     | ×₂ Sub            | script     |       |       | Ctrl+, |  |
| 2   | 🆢 Clea            | ar format  | ting  | Ctrl+ | -Space |  |

### Name a New Document

| Calendar Documents Sites                                                                                                    |                                                                                                    |
|----------------------------------------------------------------------------------------------------|----------------------------------------------------------------------------------------------------|
| Google docs Untitled Click on U                                                                                                    | ntitled.                                                                                                    |
| File Edit View Insert Format Table Toc                                                                                                    |                                                                                                    |
| 🛃 📾 🖍 有 Styles 🔹 Verdana 🔹                                                                                                    |                                                                                                    |
| C Untitled Google Deer W                                                                                                    |                                                                                                    |
|                                                                                                    | je.com/a/media.willardr2.net/Doc?id=dc?mrbgw_6frdxr8cg                                                                                                    |
| File Edit View Favorites To                                                                                                    | ols Help X 🖳 Snagit 📰 🔛                                                                                                    |
| 🗙 🛃 + 🔢 🖂 🍘 favorite +                                                                                                    | - Audible - Commerce - compfight - DESE FP - DESE GM - DESE Tech - Evernote - FP - Fusion - Gmail - Google Apps - GRea »                                                                                                    |
| Pavorites 2 Then w                                                                                                    | ou will have                                                                                                    |
|                                                                                                    | s here again.                                                                                                    |
| Calendar                                                                                                    | i drust this website, dick here to allow scripted windows                                                                                                    |
| Coordodee                                                                                                    |                                                                                                    |
| Google does t                                                                                                    | and when the menu appears                                                                                                    |
| File Edit View Inse                                                                                                    | rt Format Table choose the 1st option.                                                                                                    |
| 🛃 📾 🖍 🛪 Styles                                                                                                    | Verdana Temporarily Allow Scripted Windows Information Bar Help                                                                                                    |
| Outitled - Google Docs - Windows Internet Explorer                                                                                                    | til vou shanga it                                                                                                    |
| Solution of the second second sec | wrbgw_7f3k76gcp c til you change it.                                                                                                    |
| Explorer User Prompt                                                                                                    |                                                                                                    |
| Script Prompt:                                                                                                    | 2 ок                                                                                                    |
| Enter a new document name:                                                                                                    | Cancel                                                                                                    |
|                                                                                                    |                                                                                                    |
| Type the title of                                                                                                    |                                                                                                    |
| Google docs your documen                                                                                                    | edited on the second second seco |
| File Edit View Insert                                                                                                    | elp                                                                                                    |
| 🗐 📾 🔿 Styles 🗸 Verdana 🗸 1                                                                                                    | Dot - B Z                                                                                                    |
|                                                                                                    | · · · · · · · · · · · · · · · · · · ·                                                                                                    |
|                                                                                                    | Janetta Garton • Willard R-II Schools                                                                                                    |
|                                                                                                    |                                                                                                    |

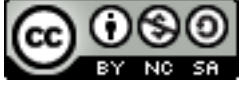

#### Save

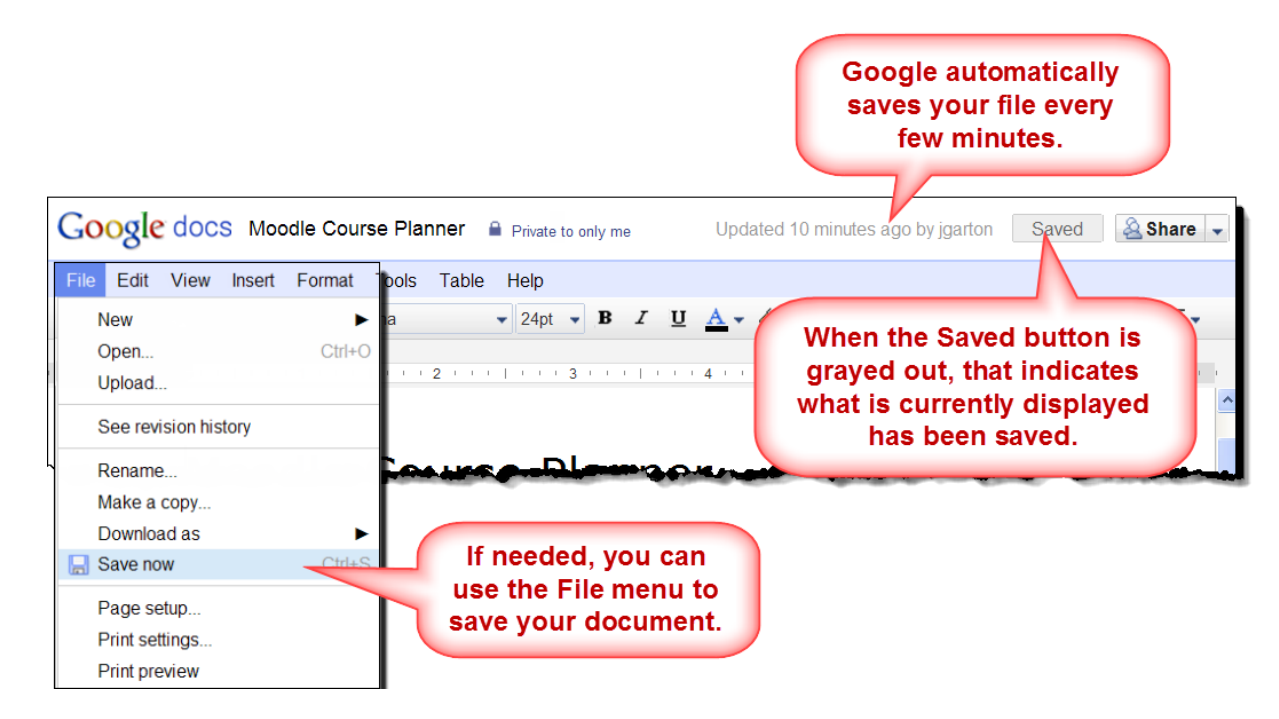

### Save a Copy of a File

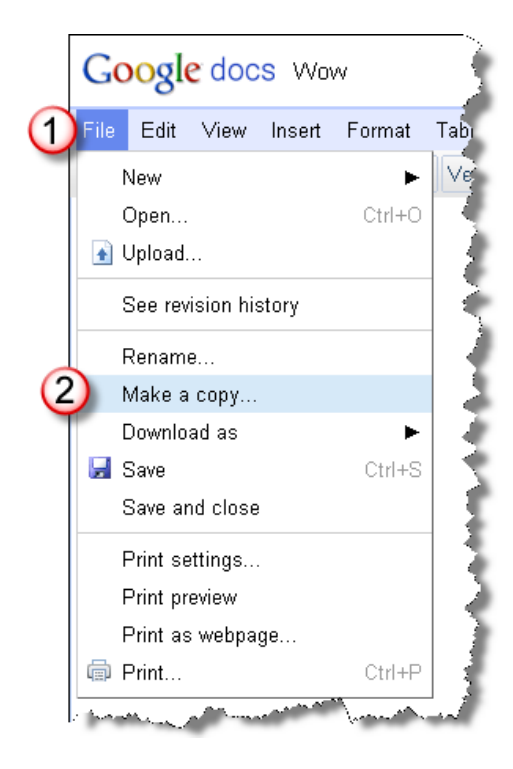

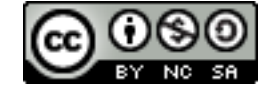

# **Upload a File**

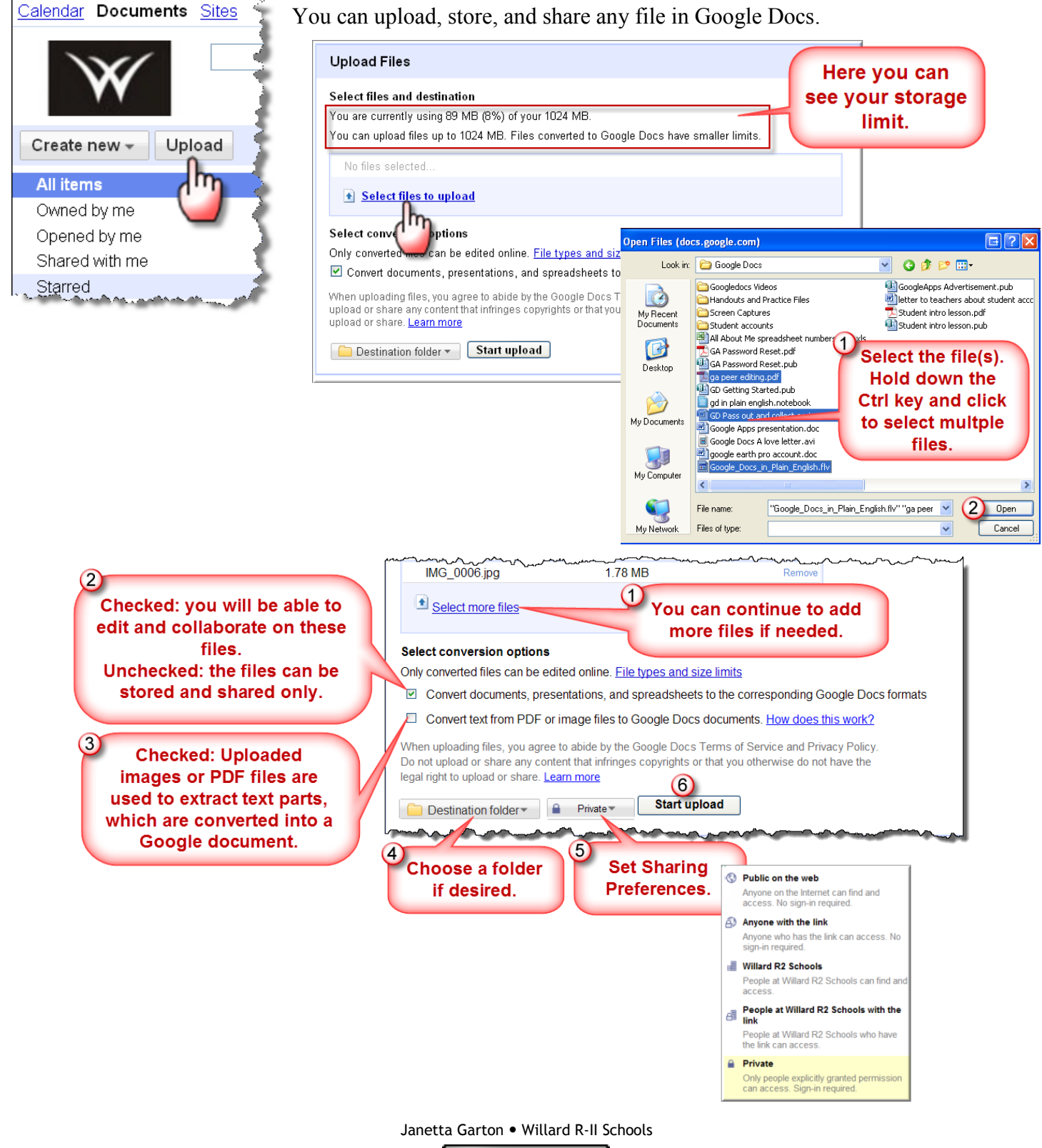

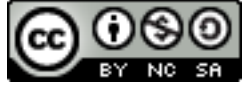

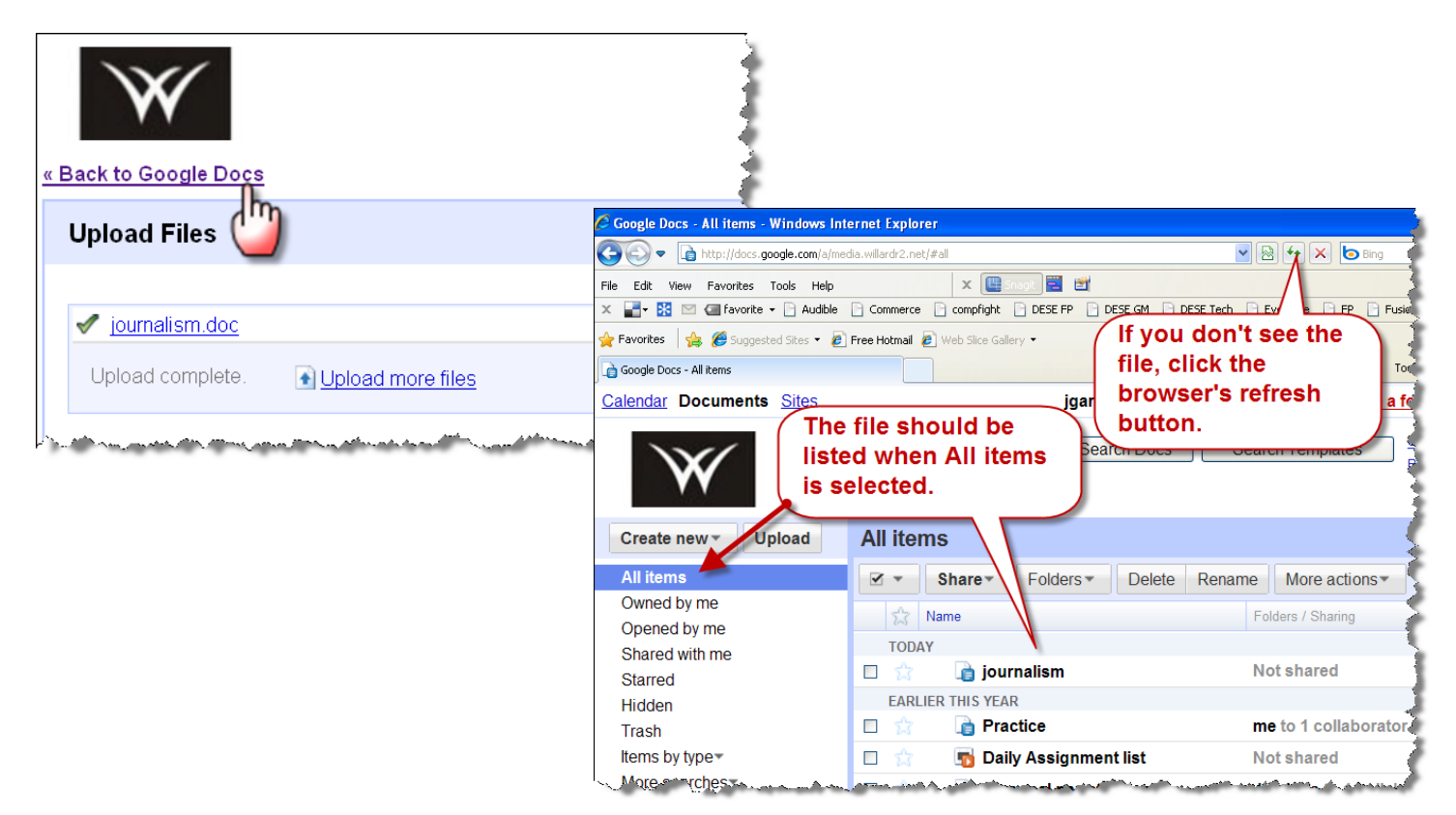

# **Templates**

You can use the Public Templates to create your document create your own template to share with the share with the public or just our Willard R2 domain. You students can access your shared templates.

| W S                                 | Public Templates Will         | ard R2 Schools Templates                                                                                                    | Templates IVe used My Templates Submit a temp                                                                        | <u>plate</u> |
|-------------------------------------|-------------------------------|----------------------------------------------------------------------------------------------------|----------------------------------------------------------------------------------------------------|--------------|
|                                     | Sort by                       | Family Budget Planner                                                                                                    | 🔜 🏭 Family Budget Planner By <u>Vertex42.com</u>                                                                     |              |
| Croste now - Unlead                 | → Hottest                     | temptane                                                                                                    | ★★★★★ 525 ratings <u>Rate It Embed</u> <u>Report abuse</u>                                                           |              |
| create new + opioad                 | Most users                    | Testigener, 6 6 6 6 6 6 6 6 6 6 6 6 6 7 7                                                                                                    | A yearly budget spreadsheet for family budget planning. Includes a detailed list of income ar<br>expense cateαories. | nd           |
| 📄 📄 Document                        | Highest rating                | Pergenantifie Selecter care care care care care care care ca                                                                                                    | Use this template Preview                                                                                            |              |
| 📑 Presentation                      | Narrow by type                |                                                                                                    |                                                                                                    |              |
| 🔚 Spreadsheet 🛛 🛫                   | → All types                   |                                                                                                    | Circles Resume By Coords                                                                                             |              |
|                                     | Documents                     | Samph Hirzenki, Ir.                                                                                                    | ****** 661 ratings Rate It Embed Report abuse                                                                        |              |
| Form                                | Spreadsheets<br>Becometations | O Poster<br>man and frank condition for manufacture and the complete set and the fact of the<br>condition manufact of the other walks to condition for each or the fact of the<br>other.                                                                                                    | Represent your job search clearly and effectively using this modern resume. This design is                           |              |
| 🔁 Drawing                           | Forms                         | Constraint of the second second       | mirrored in the corresponding Circles Cover Letter. Search for "Circles" to find other template<br>this set.         | esin         |
| 📁 Folder 🛛 🦹                        |                               | The second second secon | Use this template Preview                                                                                            |              |
|                                     | Narrow by category            | Transition of an entropy of the second second se    |                                                                                                    |              |
| (2) From template 🧹 🥔               | → All categories              | Personal Honthly Budget                                                                                                    | Personal Monthly Budget By <u>Vertex42.com</u>                                                                       |              |
|                                     | Albums & Flipbooks            |                                                                                                    | ■ ★★★★★ 248 ratings Rate It Embed Report abuse                                                                       |              |
| and the second second second second | Business                      |                                                                                                    | This personal monthly budget compares projected and actual expenses for a given month.                               | المهرجم      |

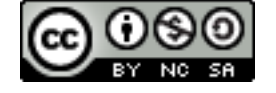

#### **Sharing a File**

When you share a file with someone, it shows up in his/her Google Docs Homepage. Only 10 people can edit a document at the same time. However, you can share a document with 200 people.

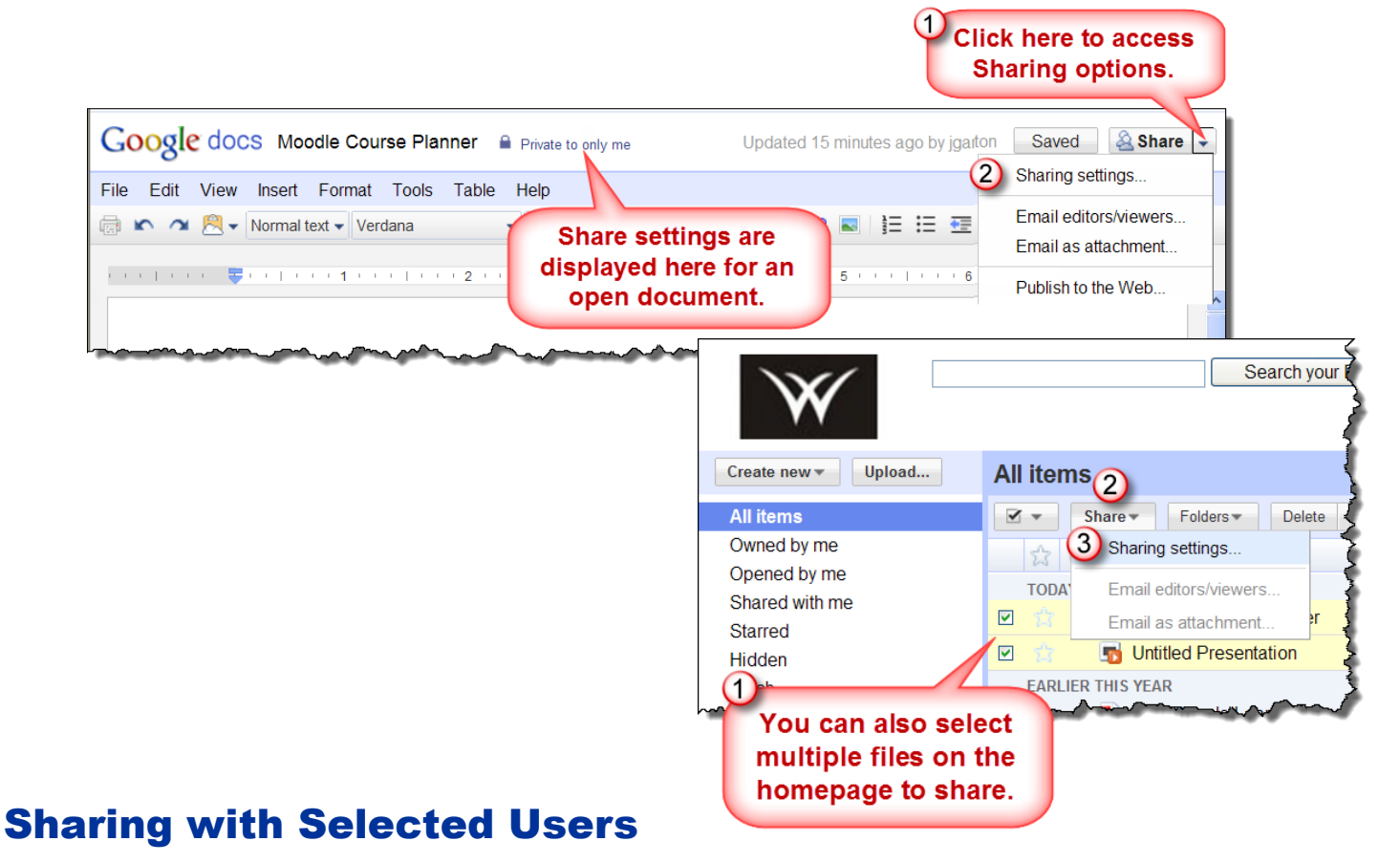

| Private - Only the people listed below can access | Change   |
|---------------------------------------------------|----------|
| Janetta Garton (you)                              | Is owner |
| Click in this box.                                |          |

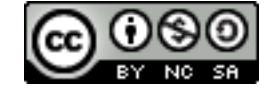

#### 7.17.2010

#### http://www.willard.k12.mo.us/co/tech/google.htm

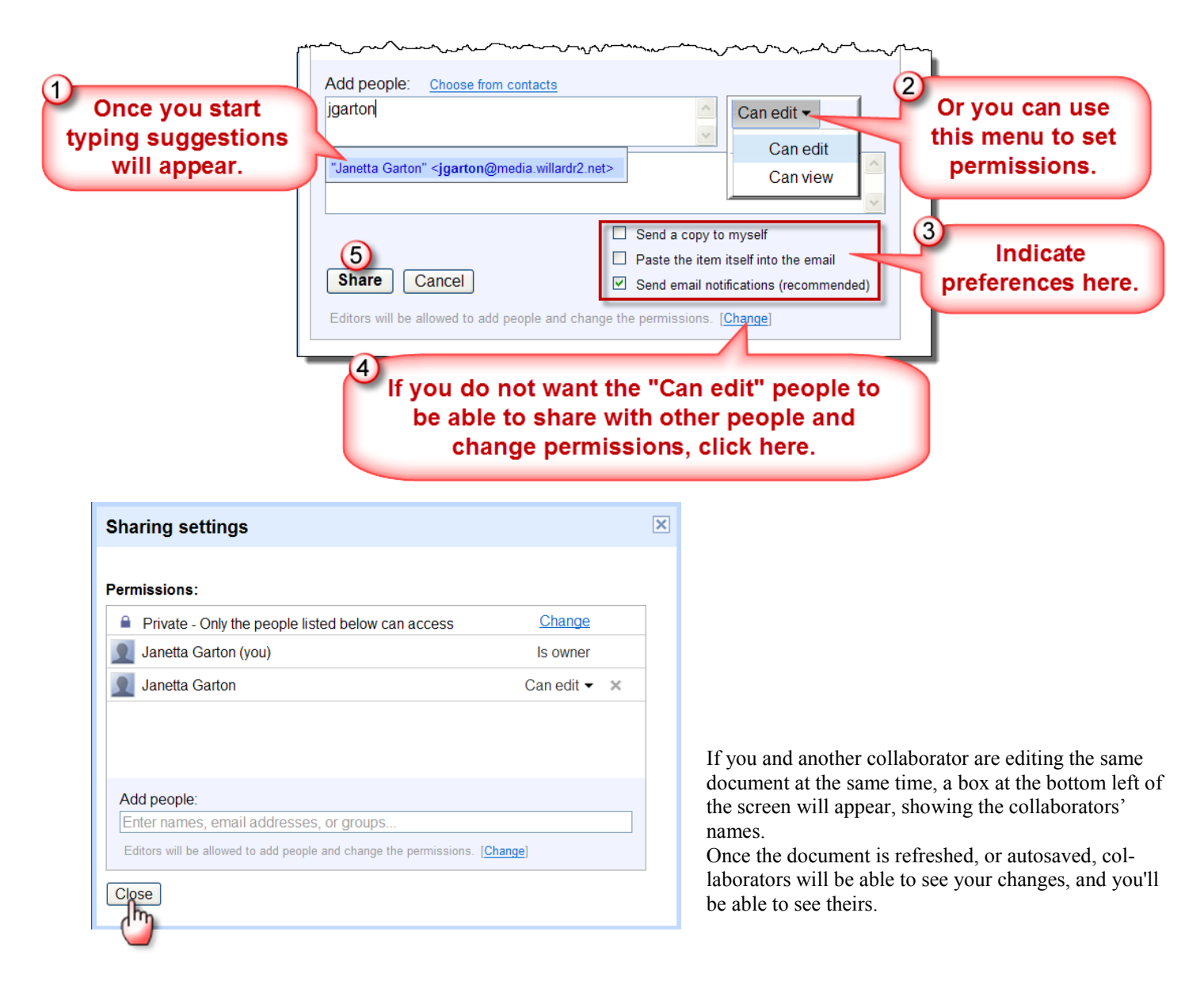

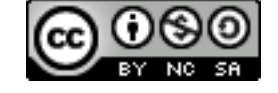

#### **Sharing a Folder**

When you share a folder, everything in that folder is shared. If you add files to the folder after it is shared, those files are shared.

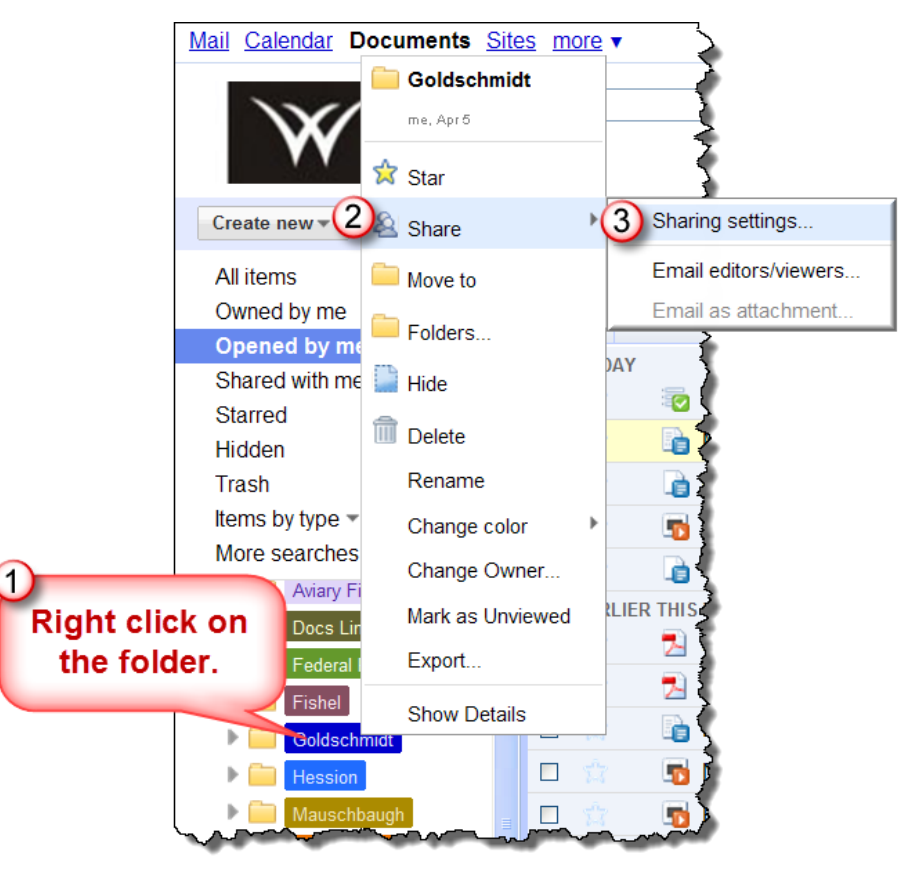

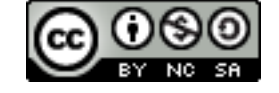

### **Additional Sharing Options**

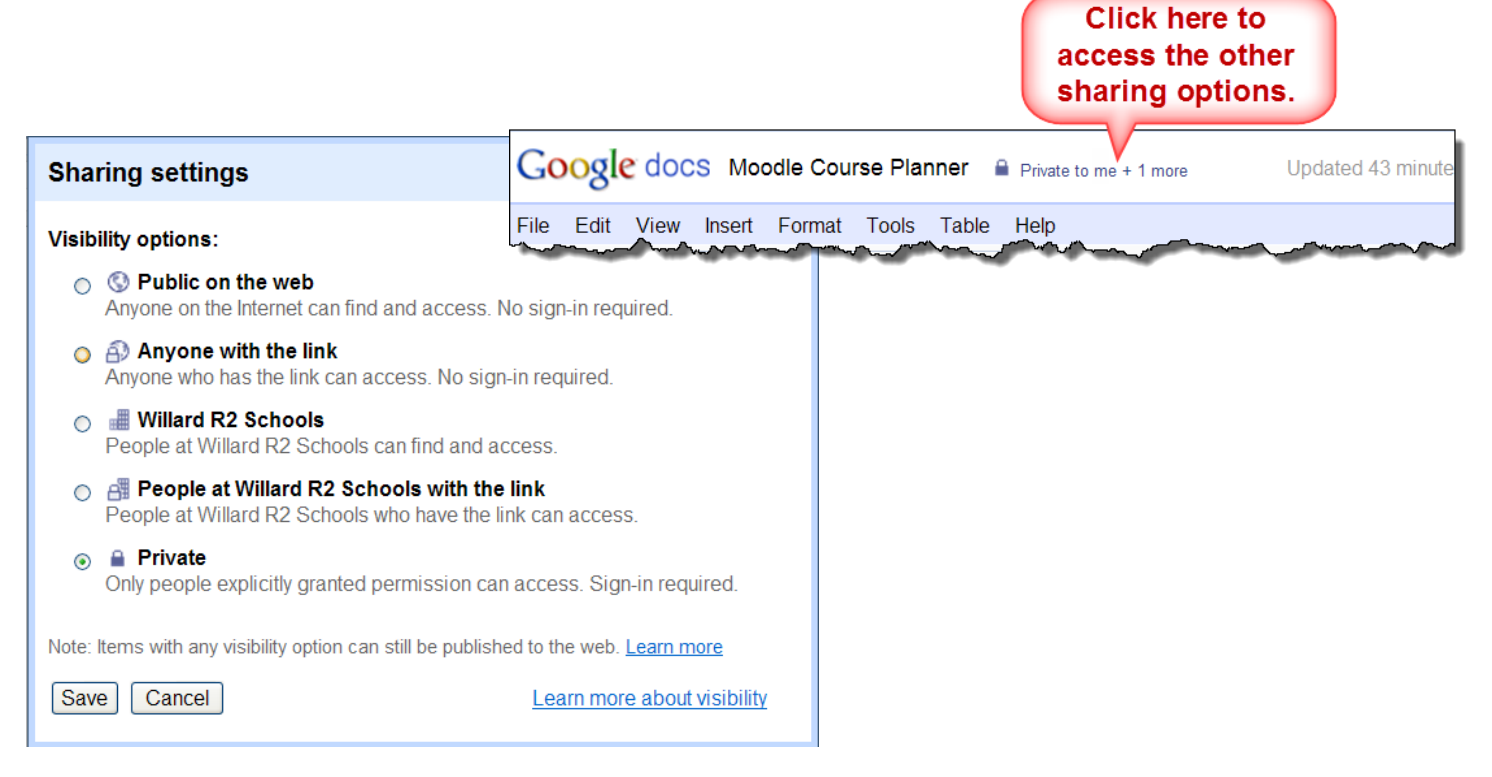

### **Editing Share Settings**

At any time you can change the permissions for a shared user, or even remove him/her.

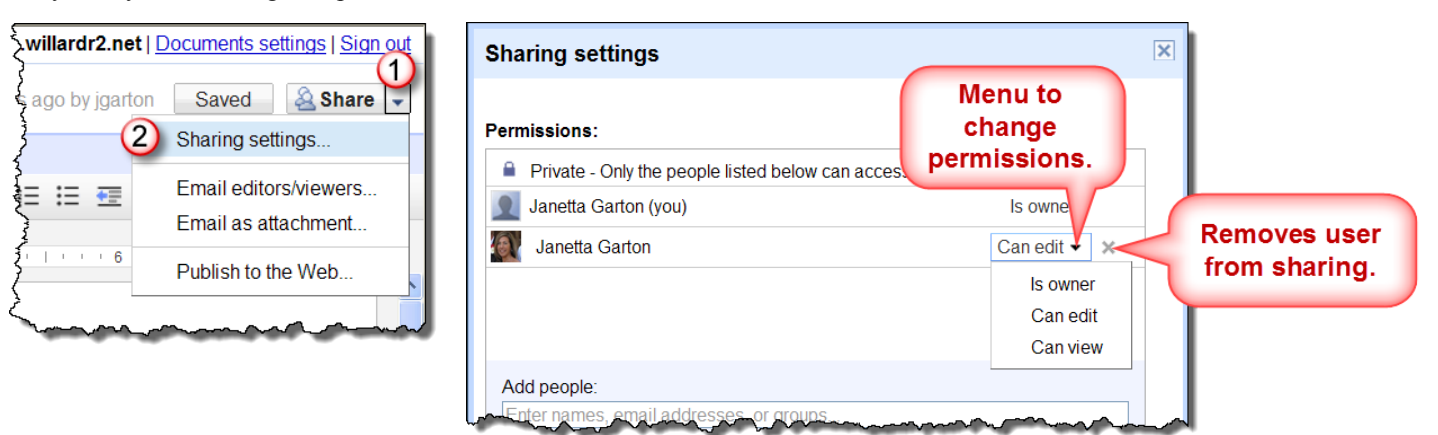

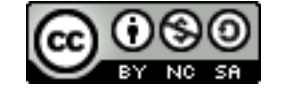

### **Revision History**

The revision history can be used to view edits and compare versions.

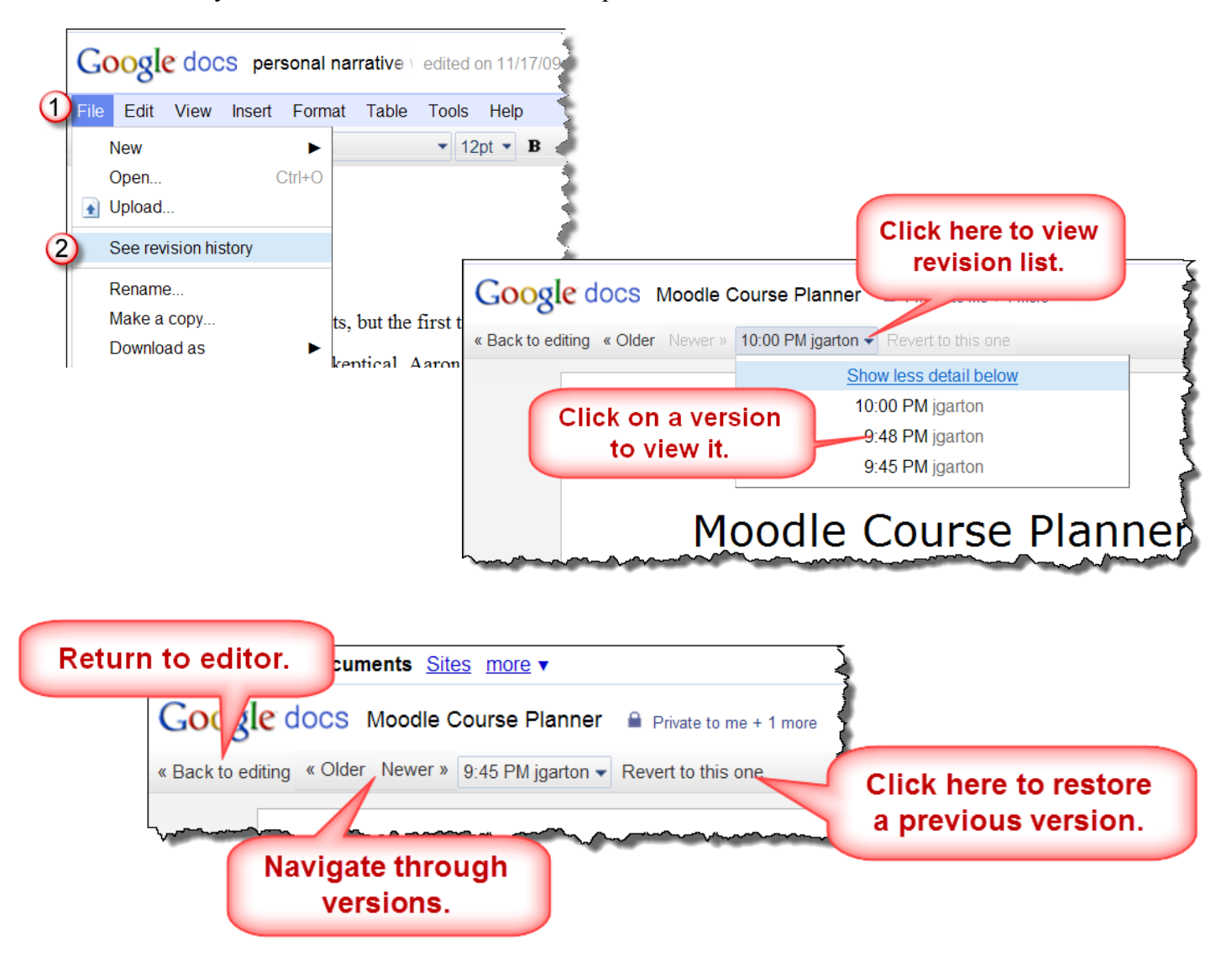

Janetta Garton • Willard R-II Schools

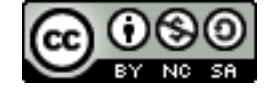

### **Creating Folders**

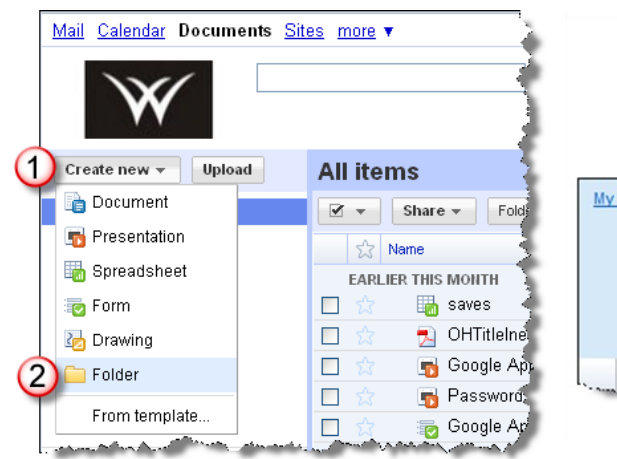

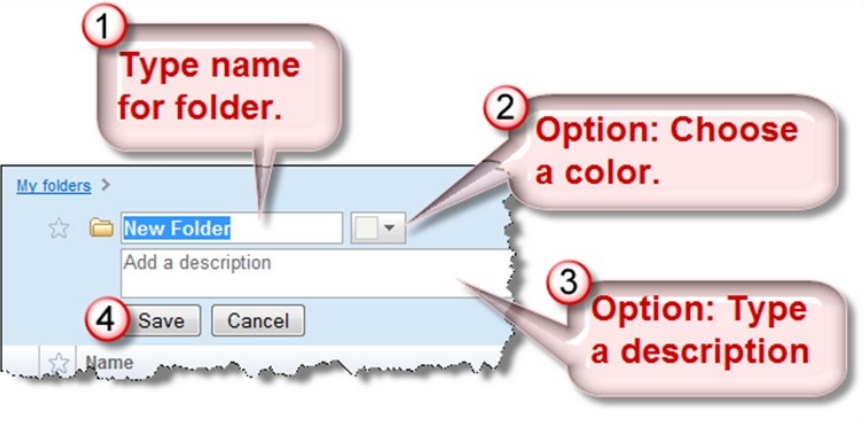

# **Adding Files to Folders**

It's possible to assign a single file to multiple folders.

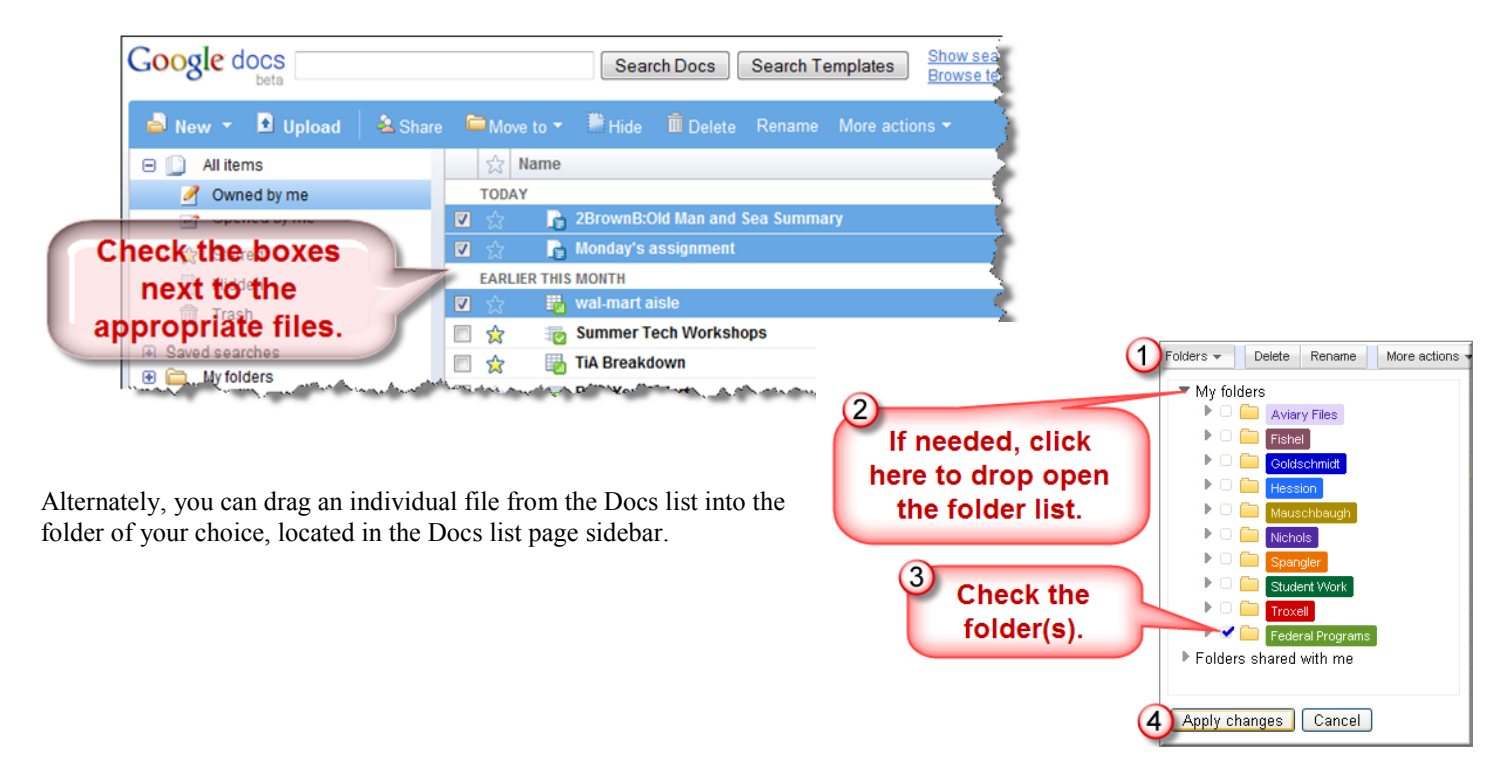

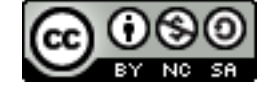

#### **Editing Folders**

When you delete a folder you do not delete the documents in it. Your documents, spreadsheets and presentations will no longer be located within the deleted folder, but they will still be available from your Docs list.

and the second second second My folders Aviary Files **Right click** 🕨 🧰 🛛 Fishel ۱ 📄 on a folder. Goldschmid Hessio 📄 Mauschbaugh Nichols Image: A start and a start a start > 🗎 Student W 👷 Star > 🗎 Troxell 💫 Share **-**Federal Pro Use "Move to" to 🕨 🧰 Title I.A 🚞 Move to Folders shared wi nest a folder inside 🚞 Folders... 1 another folder. 📄 Hide 🔻 🔲 🛛 Federal Programs 前 Delete Title I.A ▶ ( Rename Change color Change Owner.. Mark as Unviewed Export..

### **Search for Files**

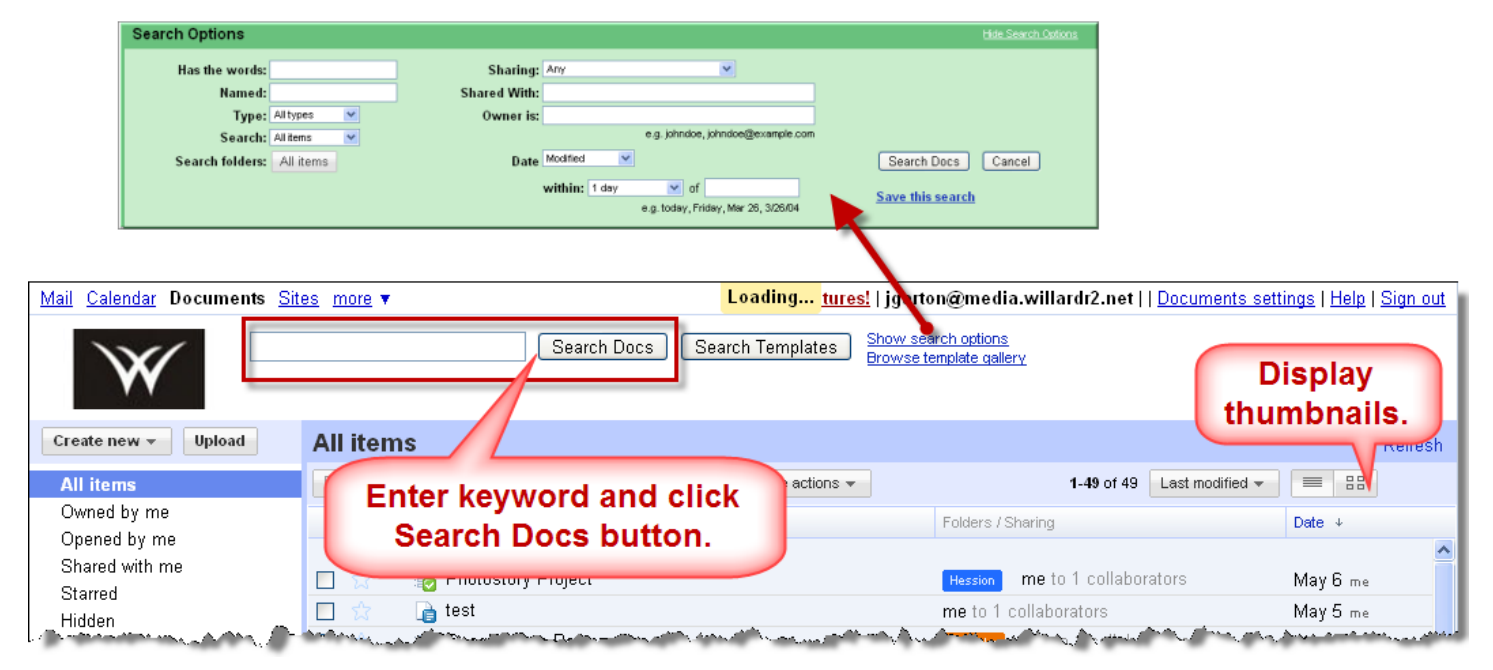

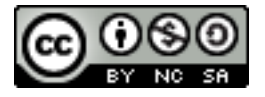

### **Export Files**

You can export file in Office formats, .pdf, .rtf, .html, open document, or plain text. You can backup your files by exporting all of them to your station.

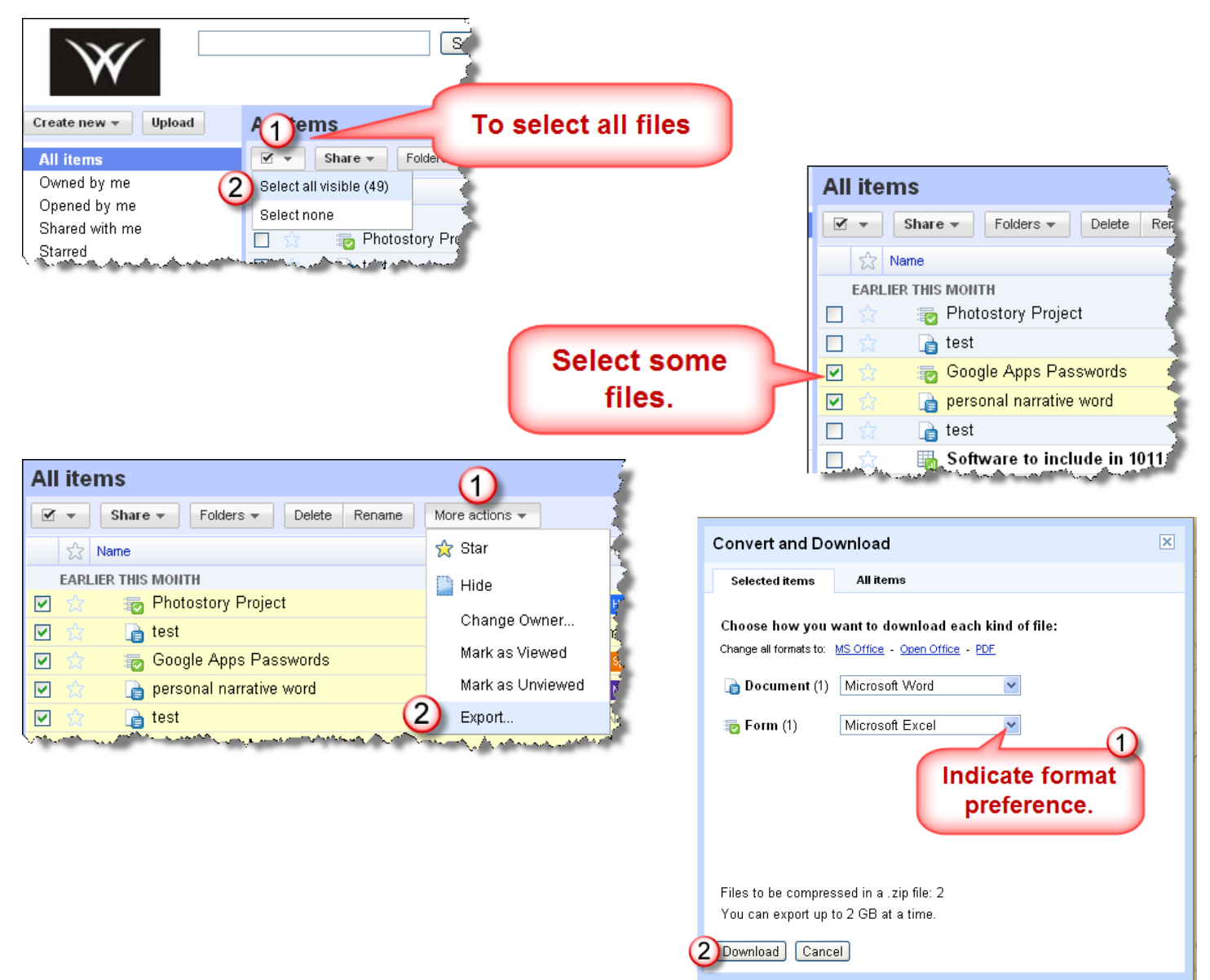

# Sign Out

| Calendar Documents Sites jgarton@media.willardr2.net                                                     | Sign out |  |  |  |
|----------------------------------------------------------------------------------------------------|----------|--|--|--|
| Google docs personal narrative vedited on 11/17/09 8:01 AM by jnichols@willard.k12.mo.us Save Save Close | n (h)    |  |  |  |
| File Edit View Insert Format Table Tools Help                                                            |          |  |  |  |
| J 山 い へ Normal 、 12pt、B ム U ム、グェ Link 三 に 理 更 三 要 ※                                                      |          |  |  |  |
| Janetta Garton • Willard R-II Schools                                                                    |          |  |  |  |

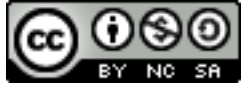